# 🗣 sketchbook

click here to watch.

#### **BMP Converter**

This function allows you to convert bitmap (BMP) data into the MarkinBOX file format and mark the logo. Go to "BMP/DXF Converter" on the menu bar.

- 1) Open "Conversion" on the menu bar and select BMP.
- 2) The BMP data will be displayed in the area on the left. Adjust the scale, reset, and trim 4 sides (right, left, up, down) as necessary, then confirm the image.
- 3) Check the preview screen on the right, choose "Outline" or "Fill," and adjust the dot density and contrast.
- 4) Click "Edit" on the menu bar, select "Save" with the file name, and close the screen by clicking the "OK" button.
- 5) Click and draw in the marking area.
- 6) After creating the text field, select the "DXF & BMP" icon and choose the BMP data you saved.
- 7) Press the "Start/Stop" button on the marking head to start marking.

## Tip 1: Extension after conversion

Outline →.MBD Fill →.MDO

#### Tip 2: File saving

The BMP data can be saved to an MB3 controller file (1-255), and you can mark the file even without connecting to a PC.

### DXF Converter

This function allows you to convert DXF data into the MarkinBOX and then mark the logo.

- 1) Go to "BMP/DXF Converter" on the menu bar.
- 2) Open "Conversion" on the menu bar and select the DXF data.
- After conversion, the DXF data will be displayed on the preview screen on the right. After reviewing, click "Edit" on the menu bar, select "Save" with the file name, and close the screen by clicking the "OK" button.
- 4) Click and draw in the marking area.

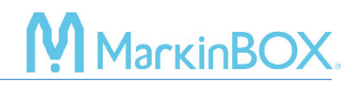

- 5) After creating the text field, select the "DXF & BMP" icon and choose the DXF data you saved.
- 6) Press the "Start/Stop button" on the marking head to start marking.

| Tip 1: Extension after conversion                                                                   | ļ         |
|----------------------------------------------------------------------------------------------------|-----------|
| $DYE \rightarrow MBD$                                                                               | ł         |
|                                                                                                    |           |
| Tip 2: File saving                                                                                  | İ         |
| The DXF data can be saved to an MB3 controller file (1-255), and you can mark the file even without | ļ         |
| connecting to a PC.                                                                                 | <br> <br> |
|                                                                                                    |           |

\*Please note that the DXF data that can be converted will vary depending on the CAD software and the data structure.

#### Contact

Please contact our distributor if you have an inquiry for operation and malfunction.

Manufacturer information:

Company : TOCHO MARKING SYSTEMS, Inc.

Address: 87-378 Yachimata-Ro, Yachimata, Chiba, Japan 289-1144

Tel:+81-43-308-4301

URL : http://www.tokyo-chokoku.co.jp